## 學生使用單一身分驗證登入臺北酷課雲

1. 進入臺北酷課雲網站 <u>https://cooc.tp.edu.tw/</u>,點選登入(Log in)。

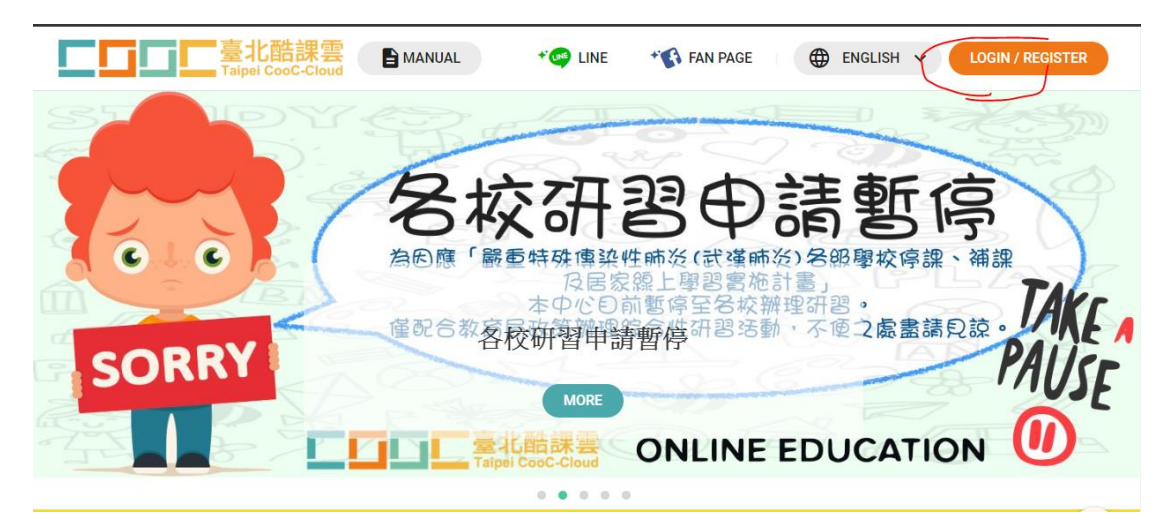

2. 選"臺北市政府教育局單一身分驗證服務"登入方式。

| 臺北酷課雲<br>Taipei CooC-Cloud | MANUAL                          | 1                      |   |
|----------------------------|---------------------------------|------------------------|---|
| and a                      |                                 | Log in                 |   |
|                            | </th <th>·身分驗證服務</th> <th></th> | ·身分驗證服務                |   |
| Multiple                   | <b>ð</b> 教育雲端帳號                 | ♦ 新北市教育局單一認證入口         |   |
|                            | G Google                        | Facebook               | - |
| -                          | 🥶 Line                          | Microsoft              |   |
| 12                         | Lo                              | g in with CooC Account |   |
|                            | Email or ID                     |                        |   |
| m                          | password                        |                        |   |

 學生帳號:taes+學號(並非班級座號,學生卡右下方可見) 初始密碼:身分證末6碼

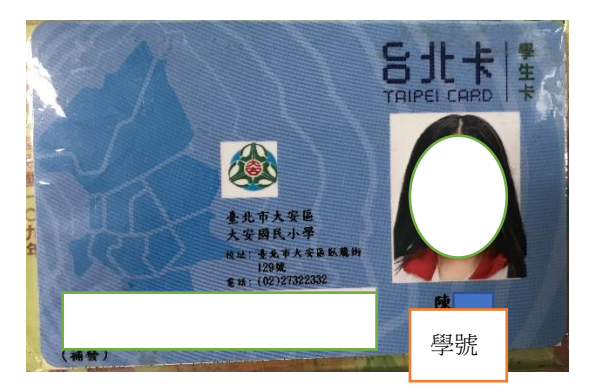

|                  | È              |    |  |
|------------------|----------------|----|--|
| 臺北市<br>單一身:      | 政府教育局<br>分驗證服務 |    |  |
| 歡迎使用<br>請輸入您的使用者 | 名稱與密碼:         |    |  |
| 自訂帳號、電子          | 子郵件或手機號碼       | 0. |  |
| 密碼 □記住我          | 忘記帳號、密碼?       |    |  |
|                  |                |    |  |

 進入單一身分驗證系統,更改密碼: 密碼請至少8字元以上,並包含至少3種類別(大寫、小寫、符號及數字任 選三種)。

| 臺北市教育人員單一 | 身份驗證服務 |
|-----------|--------|
|-----------|--------|

| 變更密碼                      |
|---------------------------|
| 注意:為了避免帳號遭到盜用,請勿纖續使用預設密碼! |
| 新密碼                       |
|                           |
| 請再輸入一次新密碼                 |
|                           |
| 確定                        |
|                           |

| 211<br>26: | 臺北市<br>單一身      | 市政府教育局<br>分驗證服務 | 02.4 |
|------------|-----------------|-----------------|------|
|            | 歡迎使用<br>密碼變更成功, | 請重新登入!          | (    |
|            | 自訂帳號、霍          | 官子郵件或手機號碼       |      |
|            | 密碼              |                 |      |
| 1          | □記住我            | 忘記帳號、密碼?        |      |
|            | ,自己融资职政之        | 登入              | 東校惑  |

5. 更改密碼成功後,請再用新密碼登入一次。

 進入單一身分驗證服務系統後,就可以按右上角姓名,再按登出
 ※畫面提醒您要修改自訂帳號,若您怕忘記帳號造成日後登入的困難,可
 先不用更改帳號,待六年級時由老師帶領學生更改也可。
 若想自行修改,點右上角姓名,選擇"變更帳號",此處切勿使用電子信箱 為帳號。

| 臺北市教育人員單一身份驗證朋 | 及務                                                                                        | <u>*</u> |
|----------------|-------------------------------------------------------------------------------------------|----------|
|                | 主控面板                                                                                      |          |
|                | 您已經登入系統!<br>注意:您使用的預設誤號在您畢業(或離職)後會自動刪除,請務必修改為自訂誤號才能長久保留使用!<br>同時,G-Suite 誤號將在啟用自訂誤號後才能啟用! |          |
|                |                                                                                           |          |

| で<br>で<br>で<br>で<br>で<br>で<br>で<br>で<br>で<br>で<br>が<br>他<br>で<br>し<br>し<br>し<br>し<br>し<br>し<br>し<br>し<br>し<br>し<br>し<br>し<br>し | 臺北市              | 下政府教育局<br>计分 驗證服務 |                         |
|----------------------------------------------------------------------------------------------------|------------------|-------------------|-------------------------|
| 通<br>臺北天尼<br>Taipei Tianhou                                                                                                    | 歡迎使用<br>請輸入您的使用: | 者名稱與密碼:           |                         |
| MAND M                                                                                                    | taes             |                   | 電影主題公園の                 |
|                                                                                                    | □記住我             | 忘記帳號、密碼?登入        | Taipei Cinema Park Com  |
|                                                                                                    | -                |                   | o continercial District |

7. 成功完成密碼重設後,請再次連至酷課雲<u>https://cooc.tp.edu.tw/</u>,使用新 帳號、密碼登入。

8. 進入酷課雲,即可享用酷課雲提供的學習服務。

| 量<br>Taipei  | LINE COOC-Cloud                                                              | <b>FAN PAGE</b> | 😩 💮 ENGLI  | SH 🗸 <u>条</u> 李尚明 🖌                     |
|--------------|------------------------------------------------------------------------------|-----------------|------------|-----------------------------------------|
|              | <b>李</b><br>School Name 臺北市大安區大安國民小學<br>Class Name<br>Expertise<br>LEVEL : 0 |                 | exp ②<br>4 | CP @<br>0<br>EXP : 4 / 50 (Need 46 EXP) |
| CooC Service |                                                                              |                 | 臺北市大安區     | 大安國民小學 STUDENT 💙                        |